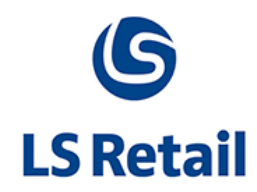

# Inventory Lookup Profiles on POS

# Memo

LS Nav 2013 (7.1)

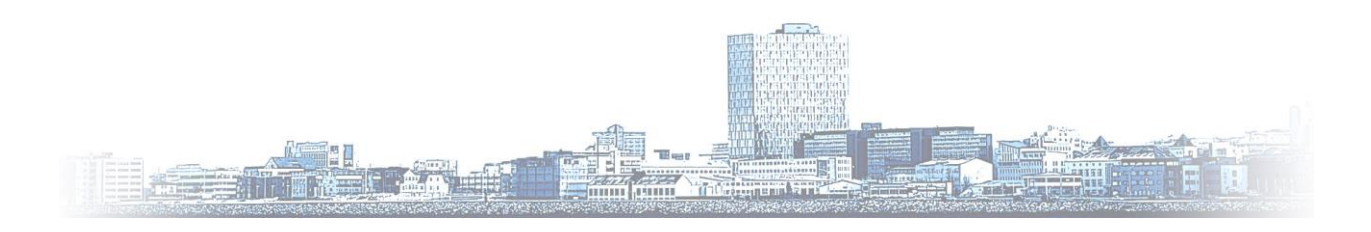

© Copyright 2014, LS Retail ehf. All rights reserved. All trademarks belong to their respective holders

## Contents

| 1 | Intro | oduction                                    | .1 |
|---|-------|---------------------------------------------|----|
|   | 1.1   | Introduction to the Inventory Lookup on POS | .1 |
| 2 | Feat  | ures                                        | .1 |
| 3 | Requ  | lirements                                   | .1 |
|   | 3.1   | General                                     | .1 |
| 4 | How   | to Set Up POS Inventory Lookup              | .2 |
|   | 4.1   | Location Profiles                           | .2 |
|   | 4.2   | Product Group                               | .3 |
|   | 4.3   | Store                                       | .4 |
|   | 4.4   | POS                                         | .5 |
|   | 4.5   | SMTP Mail Setup                             | .7 |

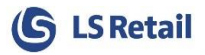

## 1 Introduction

### 1.1 Introduction to the Inventory Lookup on POS

Inventory Lookup on the POS has been changed somewhat from previous versions. Instead of showing the inventory for an item in all stores, it now only shows inventory for selected stores.

Stores can now be included in an **Inventory Lookup Profile**. A profile is then selected on the Store Card for each store where you want to use the **Inventory Lookup Profiles**. With a profile selected on the store, the **Inventory** on the POS then only includes the stores that are in the same **Inventory Lookup Profile** as the POS's store.

**Inventory Lookup Profiles setup** is under **Store Management** in **Back Office**. There you can create, edit or delete **Inventory Lookup Profiles** as well as adding stores to the profiles. Each store can be in many profiles.

It is also possible from the POS, in the **Inventory Lookup Profile** to print out a list of stores that carry more than a minimum number of items on hand straight from the **Inventory Lookup**. The minimum number for printing can be set for the profile as well as product groups. If the customer prefers to get an e-mail with a list of these stores, there is a function for that.

## 2 Features

The basic functionalities that the **Inventory Lookup** on POS supports are:

- Inventory Lookup Profiles Setup in Back Office
- Stores added to Inventory Lookup Profiles in Back Office
- Creation of QR Code (for location URL)
- Location URL Creation
- Inventory E-Mail from POS
- Inventory Printing from POS

## 3 Requirements

#### 3.1 General

The **Inventory Lookup** with **Inventory Lookup Profiles** is available in LS Nav 2013 (7.1) and onwards.

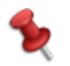

Note that Windows Printing is not supported.

## 4 How to Set Up POS Inventory Lookup

#### 4.1 Location Profiles

The **Inventory Lookup Profiles** are created in **Back Office**. The List of **Inventory Lookup Profiles** is under **Departments > LS Retail > BackOffice > Store Management > Inventory Lookup Profiles**.

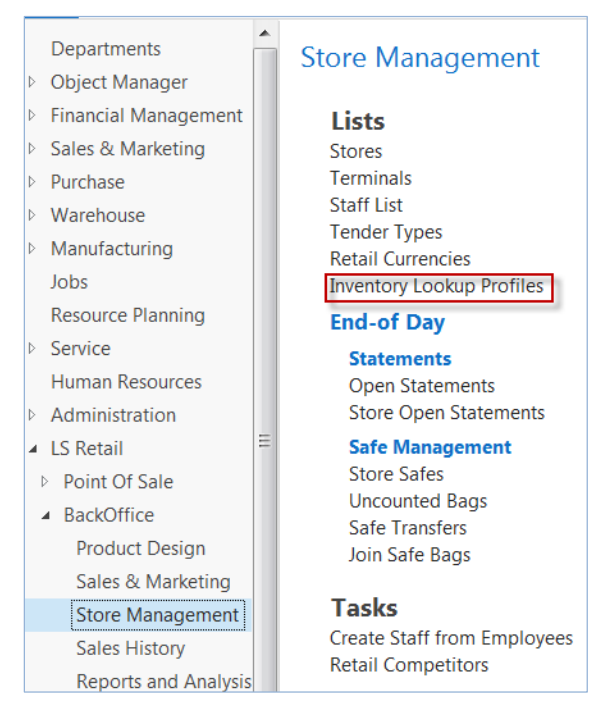

Open the list of profiles and add, modify or delete profiles from there. In the **Inventory Lookup Profile**, under the **Actions** group, you can add stores to the profile.

A minimum inventory number for the **Inventory Lookup Profile** can also be selected. In certain scenarios it is optimal not to show the store on the list that is handed to the customer for stores with item on hand, if the inventory amount is low. This minimum inventory number is also on the product group, as low inventory for one product group might be considered high for another. If a number is set on the product group it is used, otherwise the amount for the location profile is used.

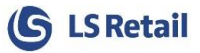

## 4.2 Product Group

To perform an **Inventory Lookup** for an Item, place a check mark in the box in the **POS Inventory Lookup** field on the **Items Product Group**.

| Loit - Retail Product Group - AUD           | DIO · ACC            |                                |                     |
|---------------------------------------------|----------------------|--------------------------------|---------------------|
| HOME ACTIONS N                              | AVIGATE              | Olafsdottir                    | - 03 Miðvikudagur 🕐 |
| View Cedit<br>View Delete<br>Manage Process | DineNote Notes Links | Refresh Clear<br>Filter Page   |                     |
| AUDIO · ACC                                 |                      |                                |                     |
| General                                     |                      |                                | ^                   |
| Item Category Code:                         | AUDIO -              | Dispense Printer Group:        | <b>•</b>            |
| Code:                                       | ACC                  | Disable Dispense Printing:     |                     |
| Description:                                | Accessories          | POS Menu Link:                 | <b>•</b>            |
| Category Name:                              | Audio/HiFi           | Use EAN Standard Barc.:        |                     |
| Division Code:                              | NONFOOD -            | Last Date Modified:            | 8.6.2007            |
| Warehouse Class Code:                       | -                    | Def. Gen. Prod. Posting Group: | <b></b>             |
| Shelf Label Description:                    |                      | Def. VAT Prod. Posting Group:  | <b></b>             |
| Buyer ID:                                   |                      | Def. Inventory Posting Group:  | <b>~</b>            |
| Buyer Group Code:                           |                      | Def. Costing Method:           | Default Item Cat 👻  |
| Profit Goal %:                              | 0,00                 | Def. Tax Group Code:           | •                   |
| Replenishment Rule Code:                    | •                    | Variant Framework Code:        | <b></b>             |
| Replen. Distribution Rule Code:             | <b>•</b>             | Item Error Check Code:         | <b>•</b>            |
| Replen. Data Profile:                       | <b></b>              | Barcode Mask:                  | <b>•</b>            |
| Suggested Qty. on POS:                      | 0                    | Default Shelf Label Code:      | 3                   |
| POS Inventory Lookup:                       |                      | Default Item Label Code:       | 1                   |
| Default Profit %:                           | 0,00                 | Detault Base UOM:              | <b></b>             |
|                                             |                      | Qty not in Decimal:            |                     |
|                                             |                      |                                |                     |
|                                             |                      |                                | ОК                  |

When a change that involves activating or deactivating **POS Inventory Lookup** has been made, it is necessary to **Update POS Inventory Lookup**.

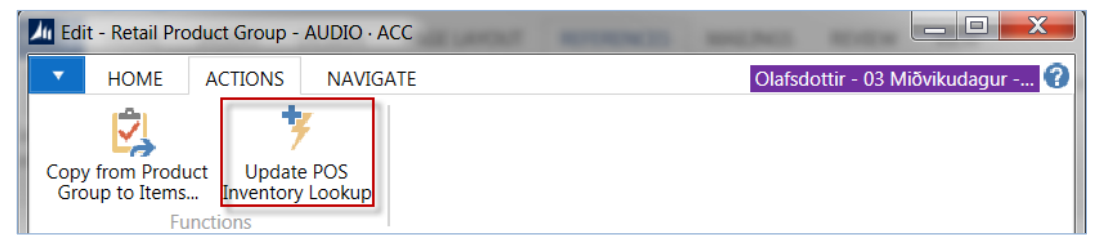

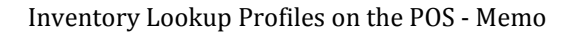

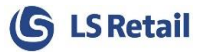

#### 4.3 Store

The box in the **POS Inventory Lookup** field needs to be check marked to perform an **Inventory Lookup** on the Store. **Location Profile** is selected on the **Store Card** and an image of a QR Code appears in a fact-box on the right-hand side if a Location for the store has been set.

| Lit - Store Card - S0001 · Cro                                                                                                    | onus Super Market South                                                                                                    |                                                                                                    |                                                                                                    |                                                                                                    |
|----------------------------------------------------------------------------------------------------|----------------------------------------------------------------------------------------------------|----------------------------------------------------------------------------------------------------|----------------------------------------------------------------------------------------------------|----------------------------------------------------------------------------------------------------|
| HOME ACTIONS                                                                                                    | NAVIGATE REPORT                                                                                                    |                                                                                                    | Olafsdot                                                                                                    | tir Company - 71_DEV_R2 - Iap_ingva 🕜                                                                                                    |
| View Cedit<br>View Delete<br>Manage Sales                                                                                                    | Hourly<br>Sales<br>les<br>Tender<br>Types<br>Cash Managemu                                                                                       | OneNote Notes Links                                                                                                    | Refresh Clear<br>Filter Page                                                                                                    |                                                                                                    |
| General                                                                                                    |                                                                                                    |                                                                                                    | ¢* ^ _                                                                                                    | Store Logo                                                                                                    |
| Name:<br>Address<br>Address<br>Address 2:<br>Post Code/City:<br>City:<br>Country Code:<br>Latitude:<br>Longitude:<br>County:<br>Phone No.:<br>Inventory Lookup Profile:<br>Store Open After Midnight:<br>Language Code:<br>Currency Code: | Cronus Super Mar<br>Southstreet 1000<br>number 2<br>M61 2YG •<br>Manchester •<br>GB •<br>53,474000<br>-2,182200<br>+44 5555 555555<br>AKUREYRI • | Interface Profile:<br>Menu Profile:<br>Functionality Profile:<br>Style Profile:<br>Hardware Profile:<br>Inventory Lookup:<br>Check Z-Report:<br>Responsibility Center:<br>Department Code:<br>Project Code:<br>Location Code:<br>Distribution Group:<br>Store in Warranty Hotel:<br>Data Access Control:<br>No Shelf Label Printing:<br>No Item Label Printing:<br>Last Date Modified:<br>Store Manager ID:<br>Store Manager Name:<br>Default Commission Group:<br>POS Warmup Active: | <pre>#HYPER • #HYPER • #HYPER • #HYPER • #HYPER • #HYPER • #HYPER • #HYPER • #TOEFAULT • #TOEFAULT •</pre> | Store General Information No. of POS Terminals: Interface Profile: HHYPER Menu Profile: HHYPER Functionality Profile: HHYPER Hardware Profile: HHYPER Hardware Profile: HHYPER Hardware Profile: HHYPER Hardware Profile: HHYPER HARdware Profile: HHYPER HARdware Profile: HHYPER |
| Statement/Closing                                                                                                    |                                                                                                    |                                                                                                    | <ul> <li>Show fewer fields</li> </ul>                                                                                                    |                                                                                                    |
| Statement Method:                                                                                                    | Staff 🗸                                                                                                    | Allowed Diff. in Trans.:                                                                                                    | 5,00                                                                                                    |                                                                                                    |
| One Statement per Day:                                                                                                    |                                                                                                    | Use Batch Posting for Statement                                                                                                    | s:                                                                                                    |                                                                                                    |
|                                                                                                    |                                                                                                    |                                                                                                    |                                                                                                    | ОК                                                                                                    |

If a Location for the store has not been set (no image of a QR Code appears in fact-box) then go to **Actions** on the Store Card to generate the information (QR Code and Location URL). By pressing **Add Location Info**, the information is generated and an image of the QR Code appears in the fact-box. When a change has been made that involves activating or deactivating **POS Inventory Lookup**, it is necessary to **Update POS Inventory lookup**.

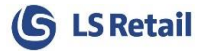

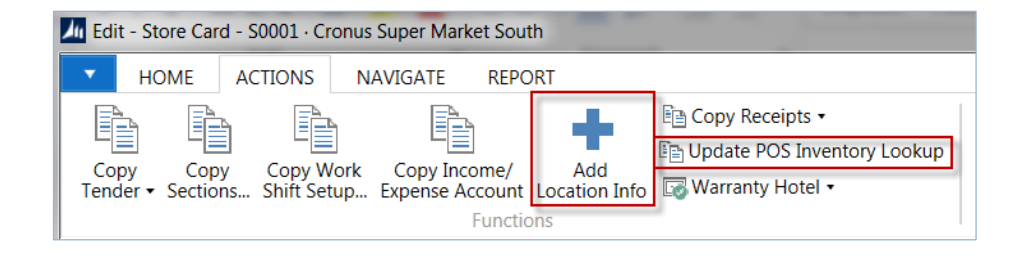

#### 4.4 POS

Item Inventory is filtered down to the stores that are in the same **Inventory Lookup Profile** as the store that the POS is connected with.

Two new POS Commands have been created to **Print** (LOCATIONPROF\_PRINT) or **Send** (LOCATIONPROF\_EMAIL) an e-mail with a list of stores that are in the **Inventory Lookup Profile** and have more than the minimum amount (set on profile or product group) of items on hand.

| 50060 Stapler |          |          | LOCATIONPH    | ROF_PRINT         |   |        |
|---------------|----------|----------|---------------|-------------------|---|--------|
| Store No.     | Item No. | Location | Net Inventory | On Purchase Order |   | Print  |
| S0001         | 50060    | S0001    | 6             | 0                 |   |        |
| S0002         | 50060    | S0002    | 10            | 0                 |   |        |
| S0003         | 50060    | S0003    | 0             | 0                 |   |        |
| S0004         | 50060    | S0004    | 0             | 0                 |   |        |
|               |          |          | 'LOCATIONPRO  | F_EMAIL'          |   | E-Mail |
|               |          |          |               |                   | 1 |        |
|               |          |          |               |                   |   |        |
|               |          |          |               |                   |   |        |
|               |          |          |               |                   |   |        |
|               |          |          |               |                   |   | Close  |
|               |          |          |               |                   |   |        |
|               |          |          |               |                   |   |        |

• To print a slip with a list of stores with more than the selected minimum amount of items on hand: LOCATIONPROF\_PRINT

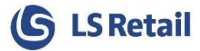

| Store no.: S0001<br>Cronus Food Market South<br>Date: 14.04.14 11:34<br>Staff: Flynn<br>Item No.: 50060<br>Descr.: Stapler<br>Stores that might have item on hand:<br>Store no.: S0002<br>Address: North Avenue 10000<br>Phone No.: +44 5555 5559 |
|----------------------------------------------------------------------------------------------------|
| Cronus Food Market South<br>Date: 14.04.14 11:34<br>Staff: Flynn<br>Item No.: 50060<br>Descr.: Stapler<br><br>Stores that might have item on hand:<br><br>Store no.: S0002<br>Address: North Avenue 10000<br>Phone No.: +44 5555 5559             |
| Date: 14.04.14 11:34<br>Staff: Flynn<br>Item No.: 50060<br>Desor.: Stapler<br><br>Stores that might have item on hand:<br>                                                                                                    |
| Date: 14.04.14 11:34<br>Staff: Flynn<br>Item No.: 50060<br>Descr.: Stapler<br>                                                                                                    |
| Staff: Flynn<br>Item No.: 50060<br>Descr.: Stapler<br>                                                                                                    |
| Item No.: 50060<br>Descr.: Stapler<br><br>Stores that might have item on hand:<br><br>Store no.: S0002<br>Address: North Avenue 10000<br>Phone No.: +44 5555 55559                                                                                |
| Descr.: Stapler<br>Stores that might have item on hand:<br>Store no.: S0002<br>Address: North Avenue 10000<br>Phone No.: +44 5555 5559                                                                                                    |
| Stores that might have item on hand:<br>Store no.: S0002<br>Address: North Avenue 10000<br>Phone No.: +44 5555 55559                                                                                                    |
| Stores that might have item on hand:<br>Store no.: S0002<br>Address: North Avenue 10000<br>Phone No.: +44 5555 55559                                                                                                    |
| Store no.: S0002<br>Address: North Avenue 10000<br>Phone No.: +44 5555 55559                                                                                                    |
| Address: North Avenue 10000<br>Phone No.: +44 5555 55559                                                                                                    |
| Phone No.: +44 5555 55559                                                                                                    |
|                                                                                                    |
|                                                                                                    |
|                                                                                                    |
|                                                                                                    |
|                                                                                                    |
|                                                                                                    |
|                                                                                                    |
| 回行的现代                                                                                                    |
|                                                                                                    |
|                                                                                                    |
|                                                                                                    |
| Scan QR-code to get directions                                                                                                    |
|                                                                                                    |
| This list doesn't guarentee item                                                                                                    |
| availability at the stores provided.                                                                                                    |

The slip will show information about the stores with the required amount of the item on hand. It will not print out information about the store the retail user is in and the slip is printed from as that would not serve any purpose.

The QR Code contains a location URL for the store. Location services (Bing, Google etc.) that provide that URL, can be selected in back office.

• To send an e-mail with a list of stores with more than the set minimum amount of items on hand: LOCATIONPROF\_EMAIL

|       | Jun            |
|-------|----------------|
| Date: | 14.4.2014      |
| Time: | 11:47          |
|       | Date:<br>Time: |

Information about the current store, cashier and item.

#### **Stores nearby:**

Information about the stores with the item on hand.

| Store:                            | Address:              | Phone Number:  | Location Url:                                                                  | QR Code: |
|-----------------------------------|-----------------------|----------------|--------------------------------------------------------------------------------|----------|
| Cronus Food<br>Market North<br>SM | North Avenue<br>10000 | +44 5555 55559 | http://bing.com/maps/default.a<br>spx?where1=++Great<br>+Britain&v=2&mkt=is-IS |          |

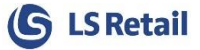

The e-mail contains a .pdf file as an attachment. In the .pdf file there is a list of stores in the location profile with the required amount of items on hand.

### 4.5 SMTP Mail Setup

In order to send an e-mail from the POS, the **SMTP Mail Setup** must be filled out in Back Office. **SMTP Mail Setup** is under **Departments > Administration > IT Administration > General**.

| Lit - SMTP Mail S       | ietup               |         |                                              |                               | x |
|-------------------------|---------------------|---------|----------------------------------------------|-------------------------------|---|
| HOME                    |                     |         |                                              | Olafsdottir Company - 71_DEV_ |   |
| View Edit<br>Manage     | OneNote Notes Links | Refresh | Go to<br>Previous<br>Clear<br>Filter<br>Page |                               |   |
| SMTP Mail Se<br>General | etup                |         |                                              | ^                             | - |
| SMTP Server:            | mail.anydomain.com  |         | User ID:                                     | anyuser@anydomain.com         |   |
| SMTP Server Port:       | 25                  |         | Password:                                    | •••••                         | Ш |
| Authentication:         | Basic 🗸             |         | Secure Connection:                           |                               | - |
|                         |                     |         |                                              | ОК                            |   |